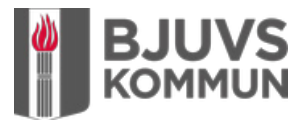

## Såhär kommer du igång med Bjuvs kommuns träningsapp

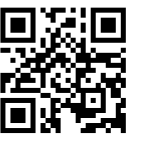

Scanna QR-koden med din mobil

1. Klicka på Skapa användare

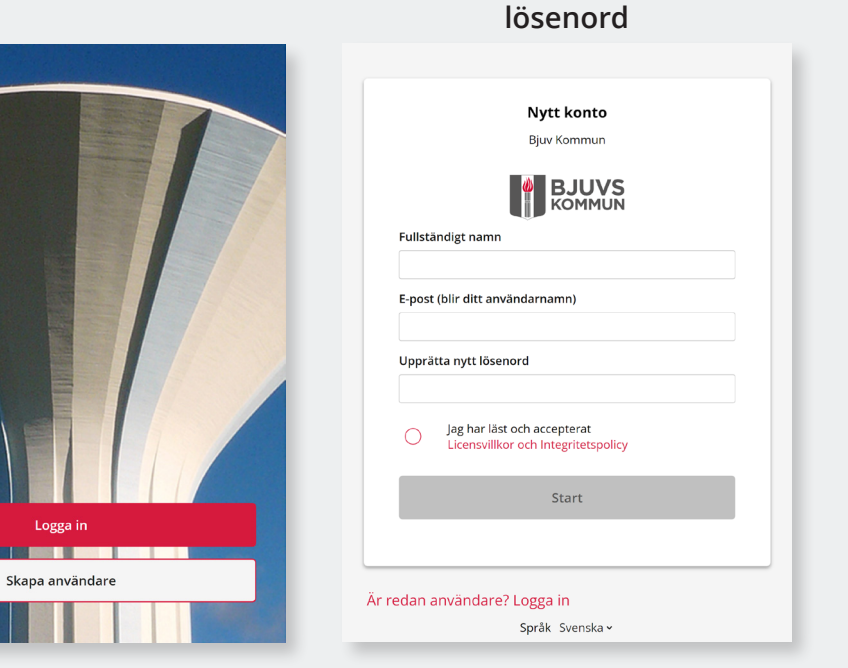

2. Fyll i namn, e-post och

Nu är ditt konto klart och du kan välja träningsprogram eller få ett personligt anpassat för dig.

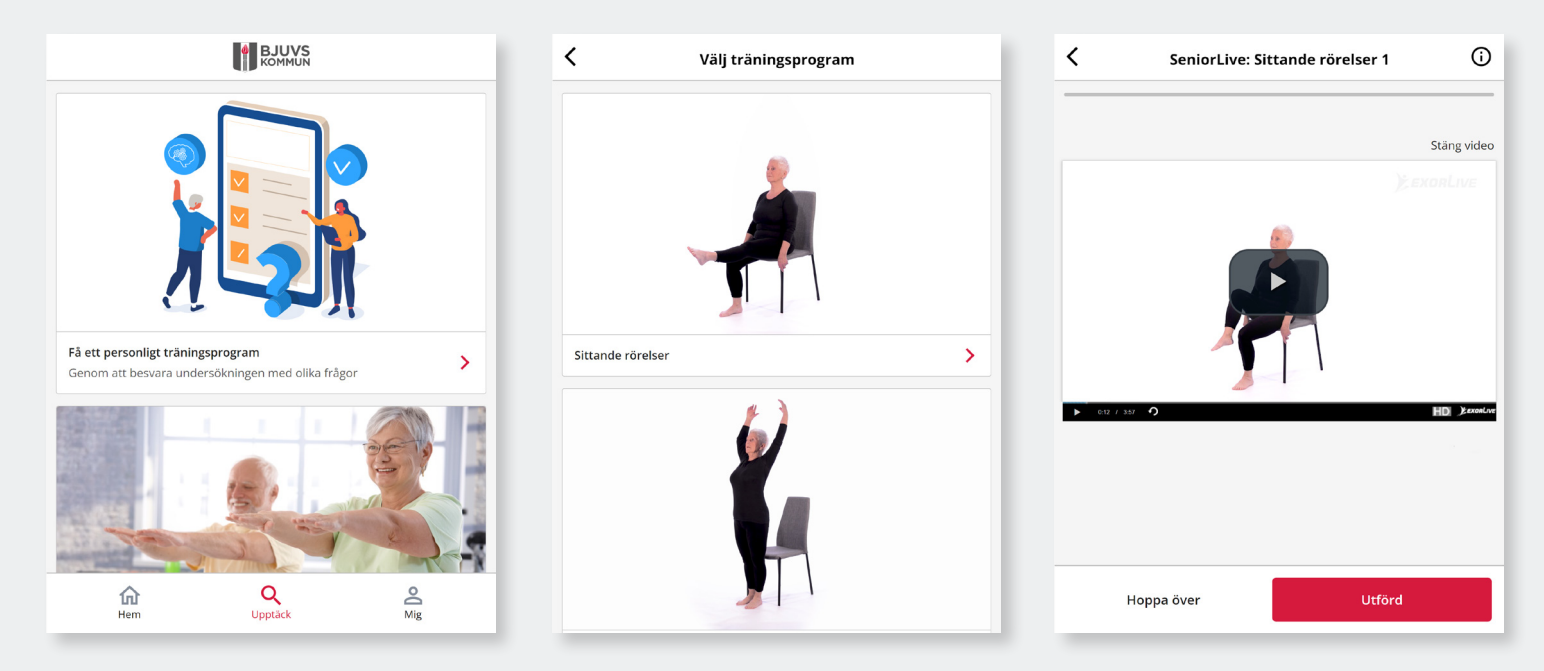

Ladda hem appen ExorLive Go i App Store eller Google Play så har du enkel åtkomst till appen.

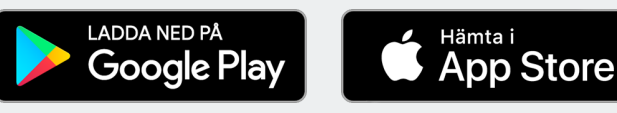